## Obtaining a floating license for a modeling tool

## Prerequisites

- The FlexNet floating license server is installed and started.
- You have the floating license server name and port (provided by your system administrator).

## Procedure

- 1. Start the modeling tool.
- 2. When the License Manager dialog opens, click the Use Floating License button.

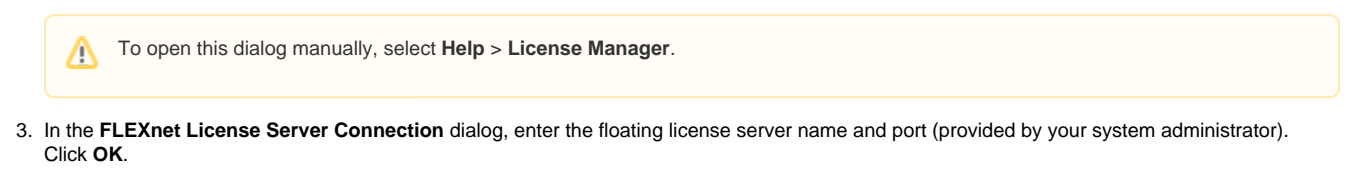

| 💥 FLEXnet License Server Connection 🛛 — 🗆 🗙                    |           |                  |              |    |    |  |  |
|----------------------------------------------------------------|-----------|------------------|--------------|----|----|--|--|
| Server Name:                                                   | localhost |                  |              |    |    |  |  |
| Port:                                                          | 1101      |                  |              |    |    |  |  |
| Automatically login each time Magic Systems Modeler is started |           |                  |              |    |    |  |  |
| ОК                                                             | Cancel    | Switch to Standa | alone/Mobile | He | lp |  |  |

4. In the Select Edition/Plugin dialog, select plugins you want to use and the floating license connection type: online or offline (borrowing). Click OK.

| 0 | To check the licens                                                                                                    | e information, select <b>Help &gt; About</b> and click the <b>Licensing</b> tab. |  |  |  |
|---|----------------------------------------------------------------------------------------------------|----------------------------------------------------------------------------------|--|--|--|
| 0 | <ul> <li>If the Automatically login each time <modeling tool=""> is started checkbox is selected, the FlexNet License Server Connection dialog will not be displayed and the licenses will be obtained automatically. To reset the licenses or select additional ones, do the following:</modeling></li> <li>In the main menu, click Options &gt; Environment. The Environment Options dialog opens.</li> <li>In the Floating options group, set the Auto login to FlexNet License Server option to <i>false</i>.</li> <li>Restart the modeling tool.</li> </ul> |                                                                                  |  |  |  |
|   | Server Name:<br>Port:                                                                                                    | localhost                                                                        |  |  |  |
|   | OK                                                                                                    | Cancel Switch to Standalone/Mobile Help                                          |  |  |  |